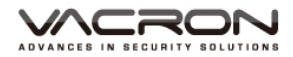

## *Full HD 1080P* Vehicle Video Recorder User Manual

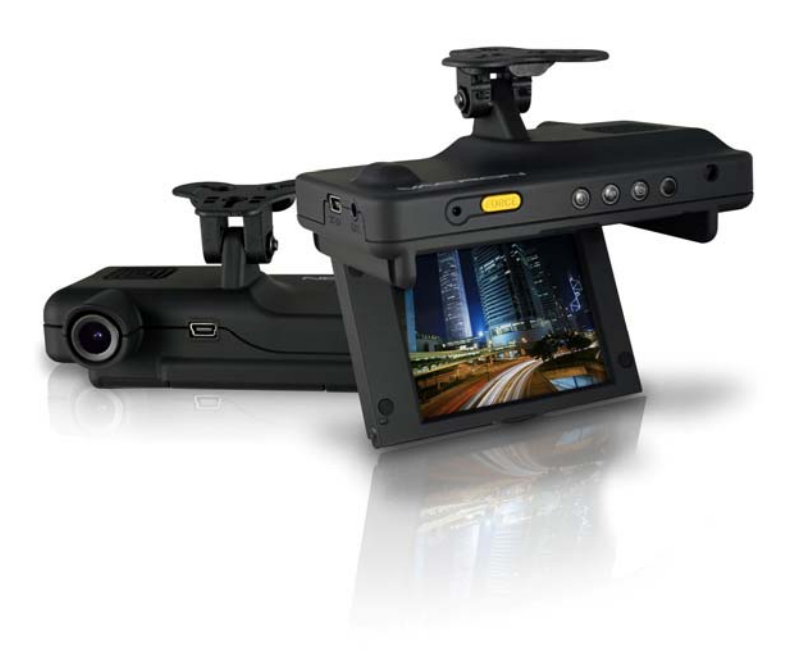

2013 FEB V1.0

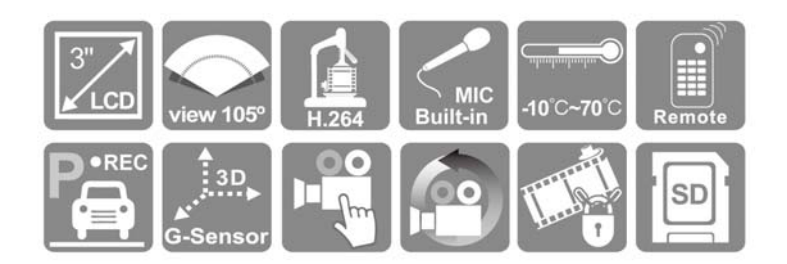

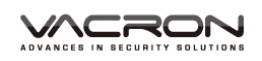

## Index

| Α.   | Feature Description1                                    |                                          |     |  |  |
|------|---------------------------------------------------------|------------------------------------------|-----|--|--|
| В.   | Specification2                                          |                                          |     |  |  |
| C.   | Acce                                                    | essories                                 | 2   |  |  |
| D.   | Sche                                                    | ematic Diagram of The Installation Steps | 3   |  |  |
| Е.   | Prod                                                    | luct Function Introduction               | 5   |  |  |
| F.   | SD (                                                    | Card Installation                        | 6   |  |  |
| G.   | Rem                                                     | note Controller Description              | 7   |  |  |
| Н.   | Ope                                                     | ration Setting                           | 8   |  |  |
|      | 1.                                                      | OSD List Menu                            | 8   |  |  |
|      | 2.                                                      | Setup Menu                               | 9   |  |  |
|      | 3.                                                      | Camcorder Menu                           | .14 |  |  |
|      | 4.                                                      | Camera Menu                              | .16 |  |  |
|      | 5.                                                      | Motion Menu                              | .17 |  |  |
| I.   | Play                                                    | back                                     | .18 |  |  |
|      | 1.                                                      | Direct playback on machine side          | .18 |  |  |
|      | 2.                                                      | Video modes                              | .18 |  |  |
|      | 3.                                                      | Snapshot playback                        | .20 |  |  |
| J.   | Soft                                                    | ware operating instruction               | .22 |  |  |
| K.   | Form                                                    | natting memory card                      | .28 |  |  |
| L.   | Record Time Estimation (based on constant record mode   |                                          |     |  |  |
| with | n 8GE                                                   | 3 card)                                  | .29 |  |  |
| M.   | Appendix: The Indication of Bright and Dark Spot of LCD |                                          |     |  |  |

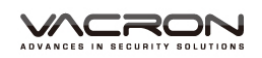

## A. Feature Description

- Built-in Full HD 5M CMOS Sensor. Viewing angle approx. 105 degrees.
- Suitable for all types of vehicles use. Small Design, Easy Installation °
- Equipped with 3 inch TFT LCD screen to make the adjustment of recording angle easily; also providing photo shooting manually.
- During playback of video footage and photo, the built-in screen direction sensor will detect screen side.
- Video record outside driving conditions and audio record inside the vehicle simultaneously.
- SD card Class 10 or above recommend. MAX to 32GB
- G-sensor sensitivity can be adjusted according to vehicles and road situations. When detecting a strong shock, system will start emergency recording and keep the files without being overwritten.
- Motion detection recording function during car stopping (External power source is needed)

## B. Specification

| Items                    | Description                                           |  |  |  |
|--------------------------|-------------------------------------------------------|--|--|--|
| Chipset                  | Ambarella H.264 image compression chip                |  |  |  |
| Sensor Device            | Full HD 5M CMOS Sensor                                |  |  |  |
| View Angle               | Approx. 105 degrees                                   |  |  |  |
| Display                  | LCD 3 inch 4:3 monitor                                |  |  |  |
| Voltage                  | Start at 5V±5% ;650mA (5V/1A Power Adaptor)           |  |  |  |
| Operating<br>Temperature | -10℃~ +70℃                                            |  |  |  |
|                          | For the performance issue, use SanDisk SD card Class  |  |  |  |
| Storage Device           | 10 or above read/write speed 15MB/s recommend. (min   |  |  |  |
|                          | capacity 4G, Max 32G)                                 |  |  |  |
| Deserding Frome          | 1920x1080(Full HD1080P / 30F); 1280x720 (HD720P /     |  |  |  |
| Recording Frame          | 30F). Auto recording when power up system.            |  |  |  |
| and Content              | Maximum Recording frame: 30fps (NTSC/PAL)             |  |  |  |
| Comore Mada              | Resolution 3M, 5M, 8M                                 |  |  |  |
| Camera Mode              | Photo Shooting by Manually/ G-Sensor/ Timer           |  |  |  |
| Recording Content        | Date, Time, Image, Sound, G-Sensor data               |  |  |  |
| Recording Format         | Specific format for exclusive player (Recording Mode) |  |  |  |
| Microphone               | Built-in Dual High Sensitivity Microphone.            |  |  |  |
| Time Setup               | Built-in clock will be used.                          |  |  |  |
| G-Sensor                 | Built in Internal 3D G-Sensor                         |  |  |  |

## C. Accessories

- Standard:
  - 1.5V cigarette Power adapter
- Product Disc
  - 5. Bracket holder
- Optional:
  - 1. 16G \_Class 10 SD card
  - 2. 5M RCA Video output cable
- 2. Remote controller
- 4. Suction cup bracket
- 6. Quick user guide

## D. Schematic Diagram of The Installation Steps

1. To install the device on the windshield by "Suction Cups" or "Stick-Holder" Type

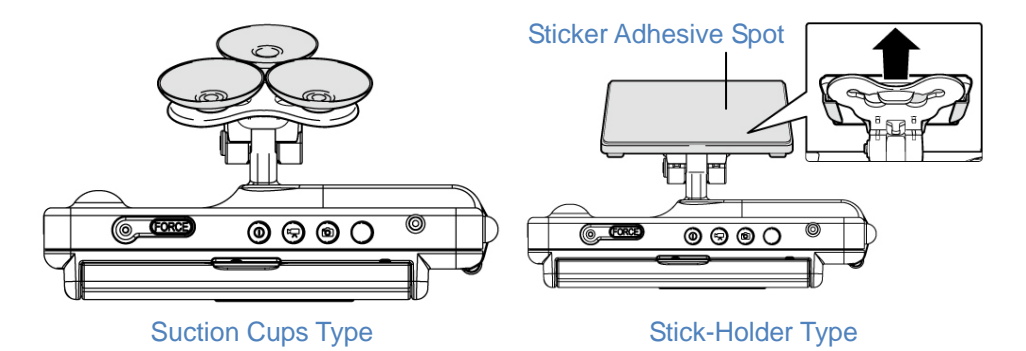

2. The best position to install the device on the windshield

3. To adjust the recording angle properly

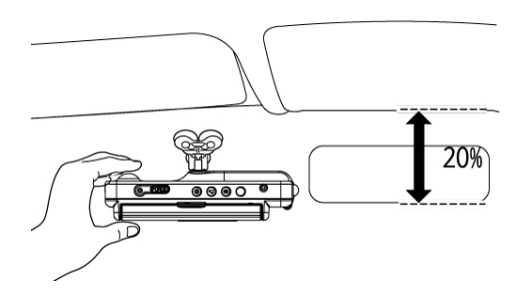

4. Plug in DC5V Power Supply

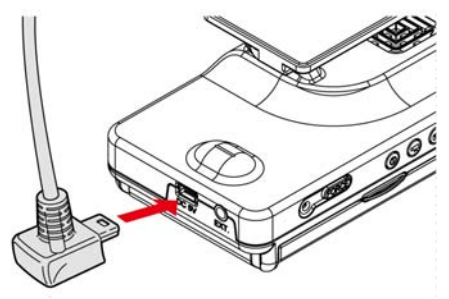

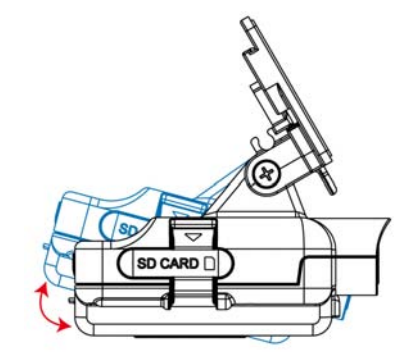

5. Plug in the Cigarette Charger

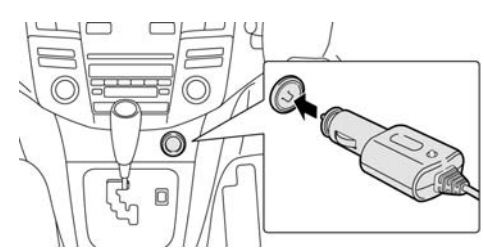

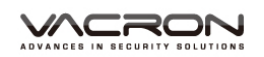

#### 6. VVR installation

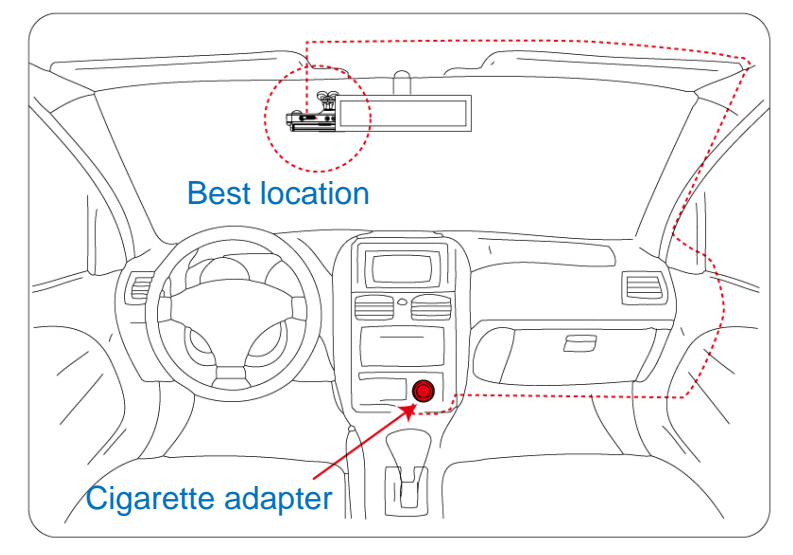

Description :

- (a) Indicator Lighting Mode- Day and Night mode/Auto Detection.
- (b) Mini-USB Port reserved for USB PC Link.

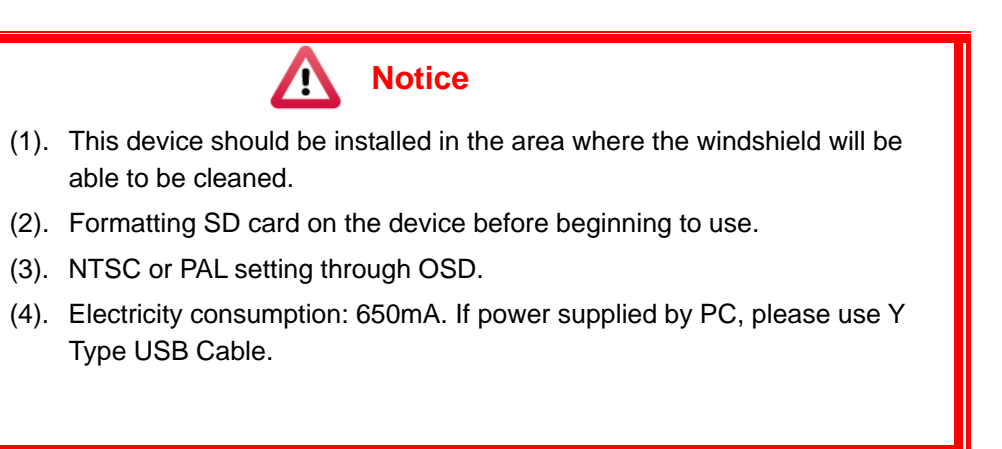

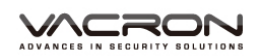

## E. Product Function Introduction

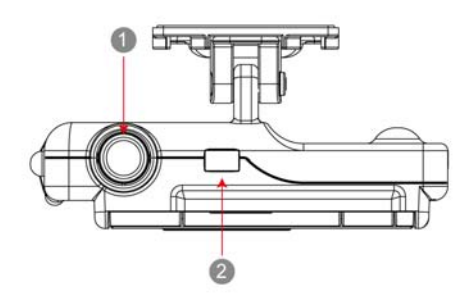

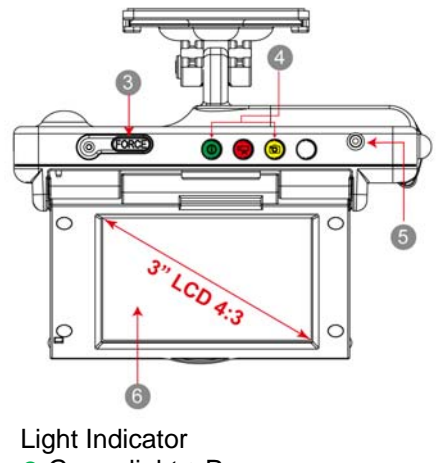

- Green light : Power
- Red light : Recording
- Yellow Light : Playback

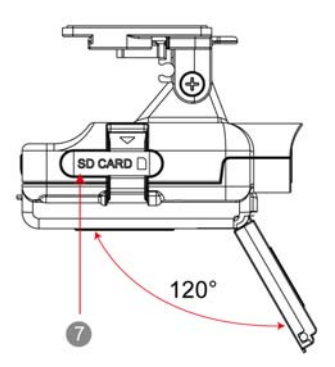

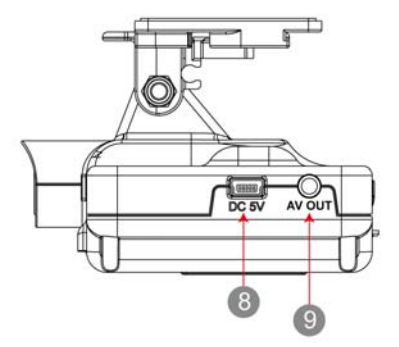

- 1. Lens
- 2. USB cover / Reserved for USB PC Link
- 3. Force recording
- 4. Indicator
- 5. IR Receiver
- 6. Screen
- 7. SD card Slot
- 8. DC5V
- 9. AV OUT

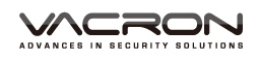

## F. SD Card Installation

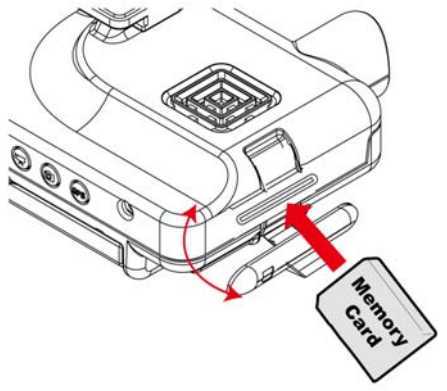

- (1). Open SD card cover on the device to insert of remove SD card.
- (2). Format memory card; please refer to the other chapter "Formatting memory card" for more detail.

Remark: Memory Card is optional

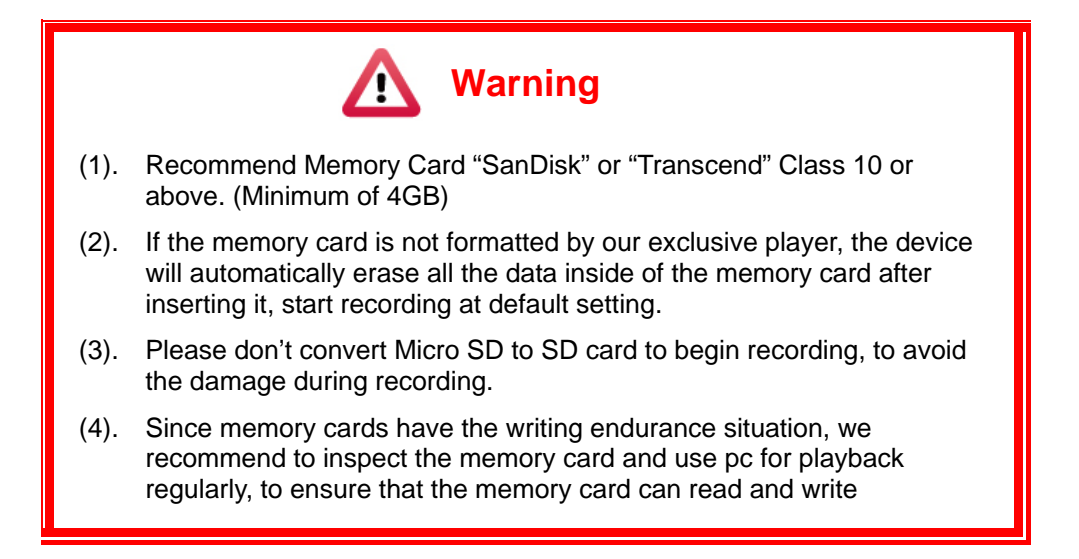

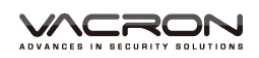

## G. Remote Controller Description

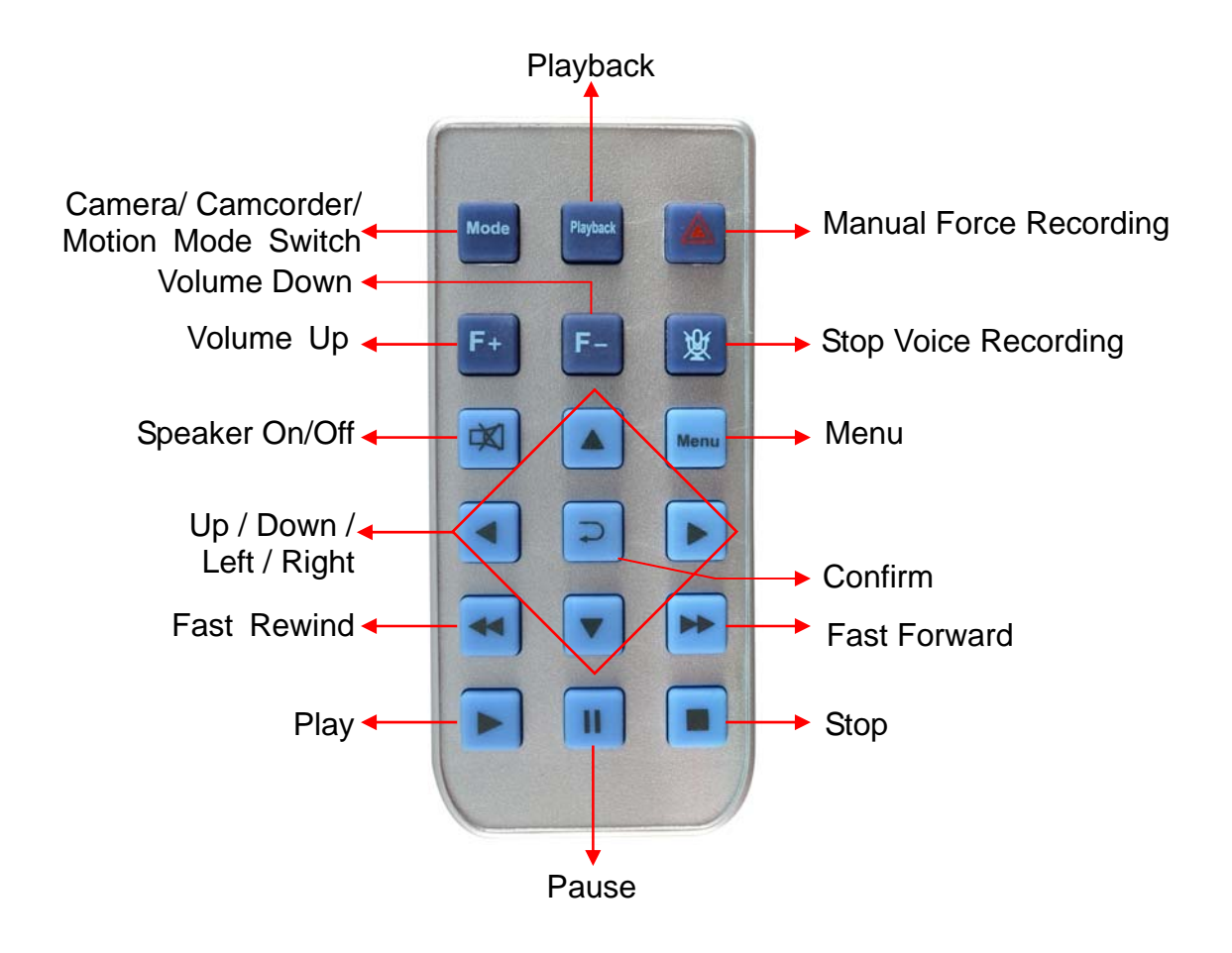

## H. Operation Setting

#### 1. OSD List Menu

#### Setup Menu

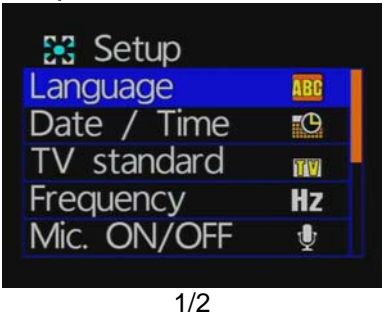

Setup WH Balance Seffect Sensor SEN Format Seffect Seffect Sef

Camcorder Menu

| 😁 Camcorder  |         |
|--------------|---------|
| Resolution   | TOROPEO |
| Quality      | =       |
| G sensor     | =       |
| Capture Mode | 2       |
|              |         |

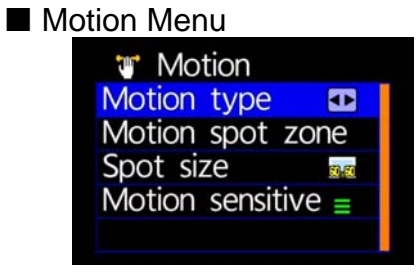

#### Camera Menu

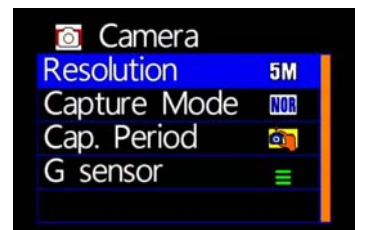

#### Please use IR controller to select function

| List Function                    | Key on IR Controller |
|----------------------------------|----------------------|
| List Moving                      | [LEFT OR RIGHT ]     |
| Bar Moving                       | [UP OR DOWN]         |
| Confirmation                     | D [CONFIRM ]         |
| Go to Previous Menu or Main Menu | [MENU ]              |

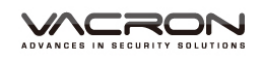

#### 2. Setup Menu

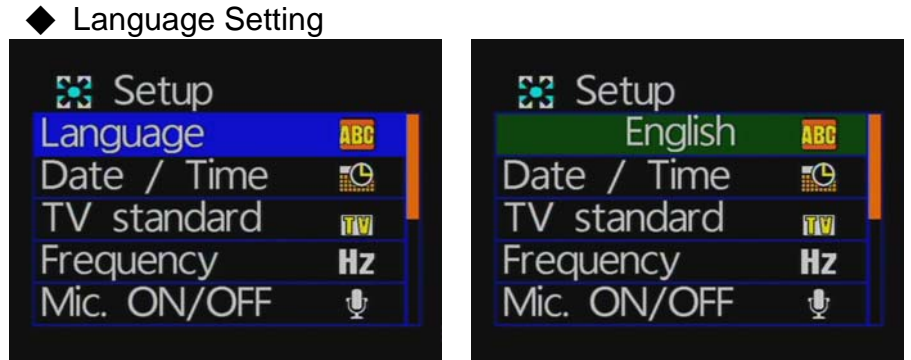

★English / French / German / Italian / Japanese / Korean / Portuguese / Russian / Traditional Chinese / Spanish / Simplified Chinese / Turkish / Dutch…etc

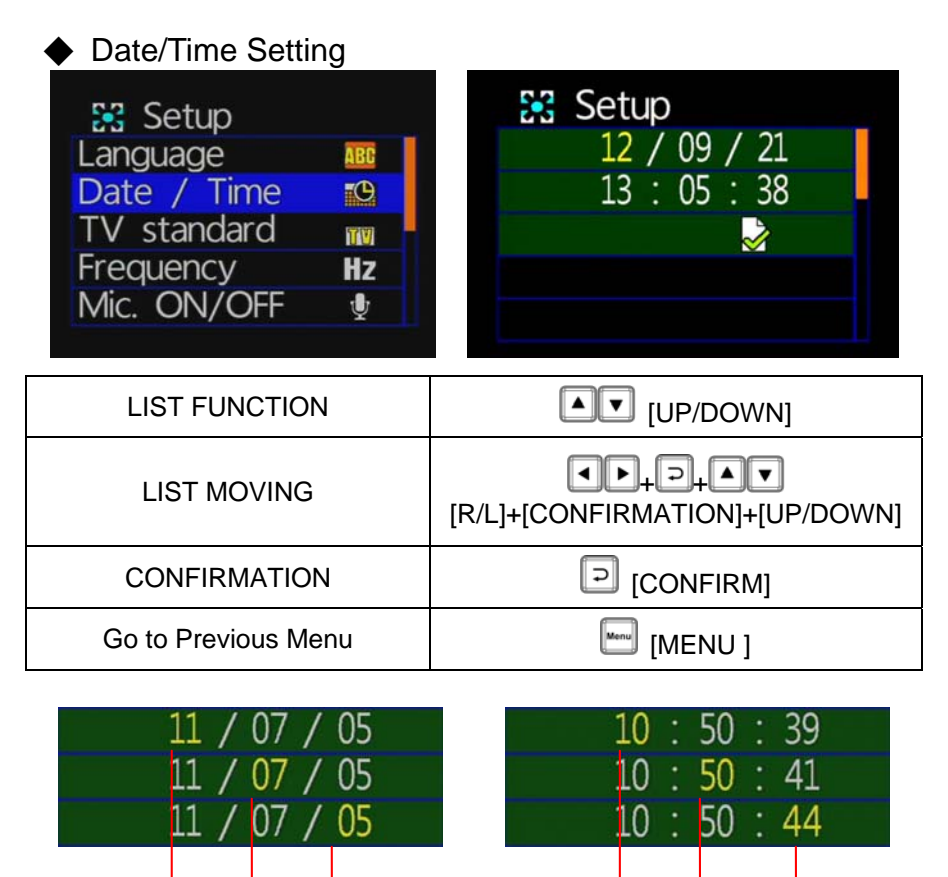

★Year: Last digits of year (11 means 2011). Hour: 24 hour.

D

Μ

Y

Μ

S

Н

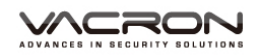

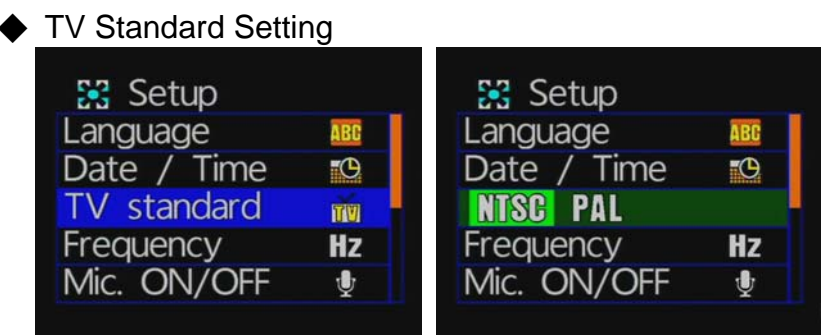

★NTSC/ PAL for selecting

★ TV output format, according to different national systems using the input format for the TV set, the system is preset to NTSC (Taiwan TV image is NTSC). When input the image causing TV screen which appears black and white, beat, we can switch to PAL TV screen to check returning to normal status.

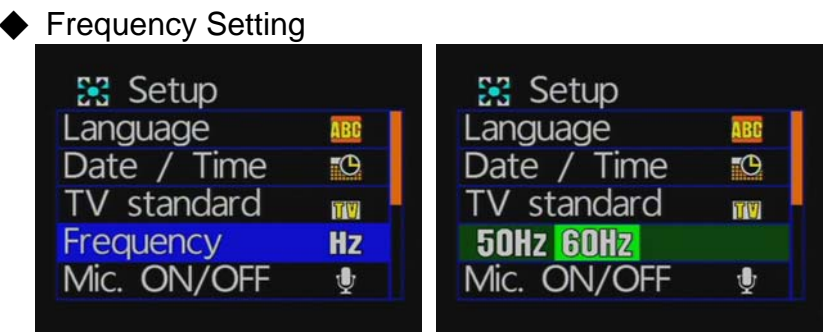

★km/h(kilometer) or mph(knot)

★ Light frequency: according to different power frequency flicker and, thus, the wavelength, the wavelength is caused by the human eye brightness of the most important factor; general, the higher the frequency of light, the brighter the ambient feel. As the use of Taiwan's general power frequency 60HZ, 60HZ recommended to set the frequency for the light source is more suitable environment in Taiwan.

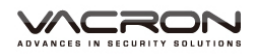

Effect

Sensor SEN

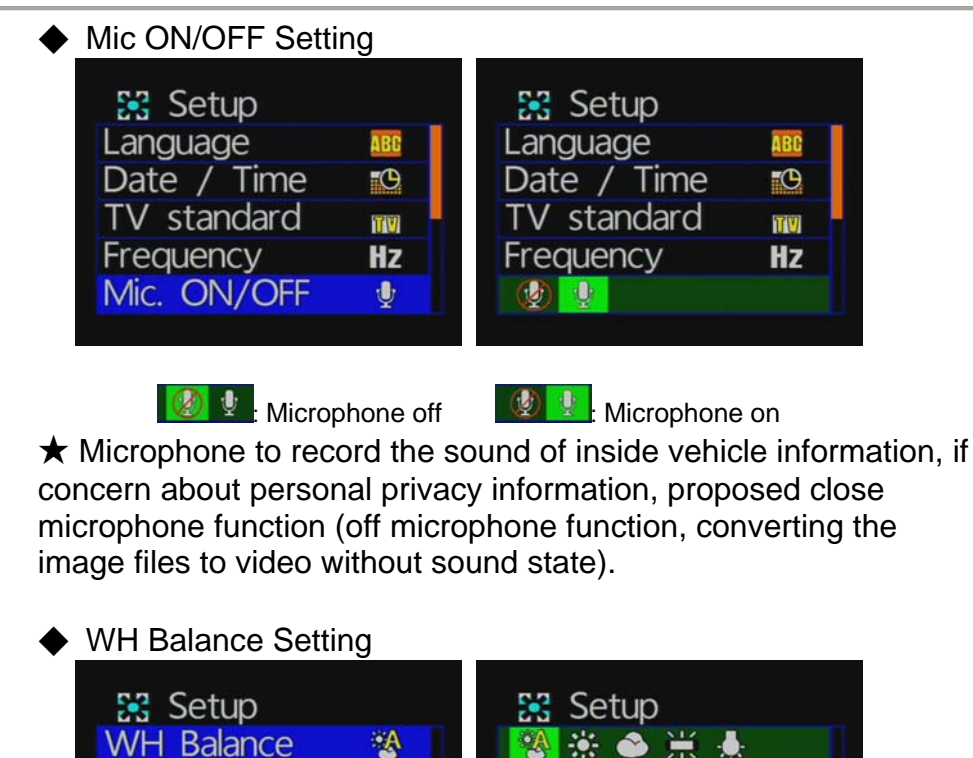

ect

Sensor SEN

 $\star$  White balance mode is set, regardless of the state in the camera or photography will open automatically.

 $\bigstar$  When take recording, suggest white balance set to automatic mode in order to open the white balance automatically to avoid the screen unclear.

The following table shows picture taken in various white balance mode.

| lcon | Description    | Picture | Application instructions       |
|------|----------------|---------|--------------------------------|
|      | Automatic mode |         | The machine set automatically. |

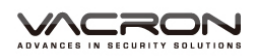

| *  | Daylight mode     | For fine weather.                                                  |
|----|-------------------|--------------------------------------------------------------------|
| ٢  | Cloudy mode       | For cloudy, dark or twilight.                                      |
| ١. | Fluorescent mode  | For warm white, cool white (3-<br>wavelength) fluorescent lighting |
| *  | Incandescent mode | For incandescent lamps and bulb-type 3-wavelength fluorescent      |

#### Effect Setting

| A        | Setup<br>WH Balance | A                                                                                                  |
|----------|---------------------|----------------------------------------------------------------------------------------------------|
|          |                     |                                                                                                    |
| _        | Sensor SEN          | _                                                                                                  |
| <b>i</b> | Format              | <b>i</b>                                                                                           |
| *        | Default             | *                                                                                                  |
|          |                     | <ul> <li>Setup</li> <li>WH Balance</li> <li>Sensor SEN</li> <li>Format</li> <li>Default</li> </ul> |

★Color / B & W / Retro color

 $\bigstar$  Effects model setting, whether in photography or video mode it will automatically open.

| Icon | Description | Picture |
|------|-------------|---------|
|      | Color mode  |         |
|      | Black mode  |         |

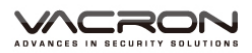

| Ī | •••••• | Retro mode |  |
|---|--------|------------|--|
|   |        |            |  |

### Sensor SEN Setting

| 🔀 Setup    |           | 🕃 Setup    |            |
|------------|-----------|------------|------------|
| WH Balance | <b>A</b>  | WH Balance | A          |
| Effect     |           | Effect     |            |
| Sensor SEN | -         |            |            |
| Format     | <b>i</b>  | Format     | <u>iii</u> |
| Default    | <b>**</b> | Default    | <b>**</b>  |
|            |           |            |            |

★ Caution: You can adjust the sensitivity level (more number of green bars stands for higher sensitivity)

★ When vehicle drives through darker areas, "sensitivity" decides whether "white balance" is going to be functioned or not. If "sensitivity " is set more sensitive, as vehicle drives into darker areas, " white balance" will automatically be on, and under the situation, it may cause the video image too bright.

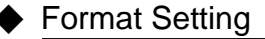

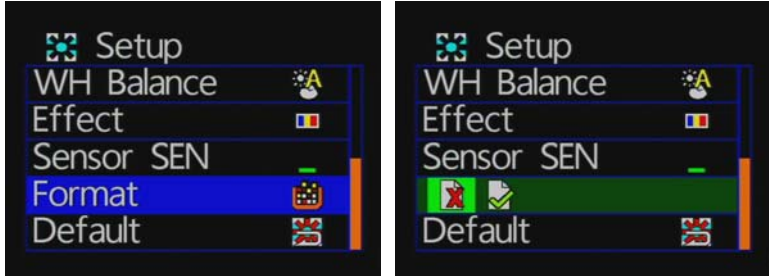

★Cancel / Confirm Formatting

★When selecting "Cancel Formatting", it goes to "Main Menu."

★During formatting, existed data will be erased. Please backup the needed data before the process

★Brand-new SD cards must be formatted before using.

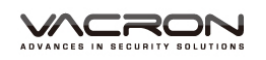

#### Default Setting

| 5          |          | _ |                    |     |
|------------|----------|---|--------------------|-----|
| Setup      |          |   | Setup              | 52A |
| WH Balance | 3        |   | <b>VVH</b> Balance |     |
| Effect     |          |   | Effect             |     |
| Sensor SEN | _        |   | Sensor SEN         | _   |
| Format     |          |   | Format             |     |
| Default    | <b>3</b> |   |                    |     |
|            |          |   |                    |     |

★Cancel Factory Default Setting / Confirm Factory Default Setting

★When selecting "Default", it goes to "Main Menu".

★When going to "Default", it will automatically go to factory default setting. For changing further setting, please go to main menu.

#### 3. Camcorder Menu

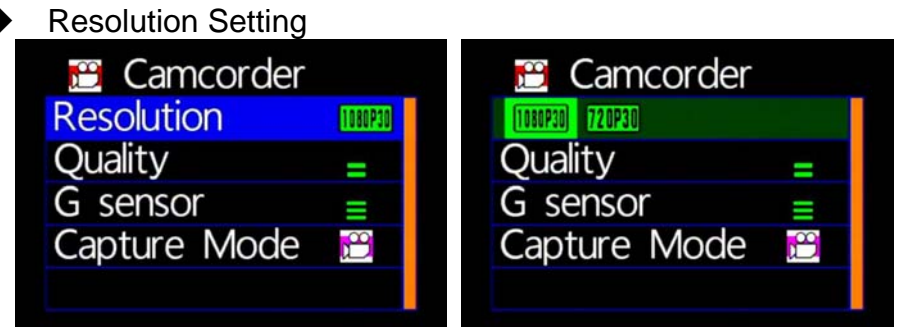

★2 resolution: 1080P(30) / 720P(30)

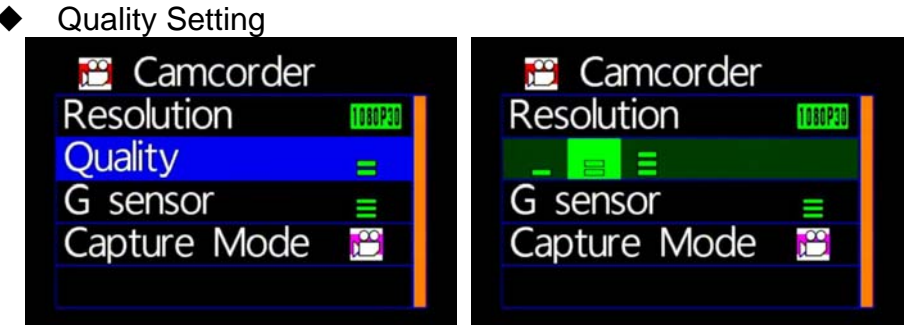

★Notice: More stripes appear; more video resolution does

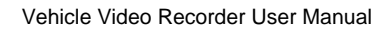

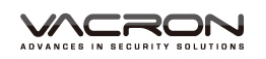

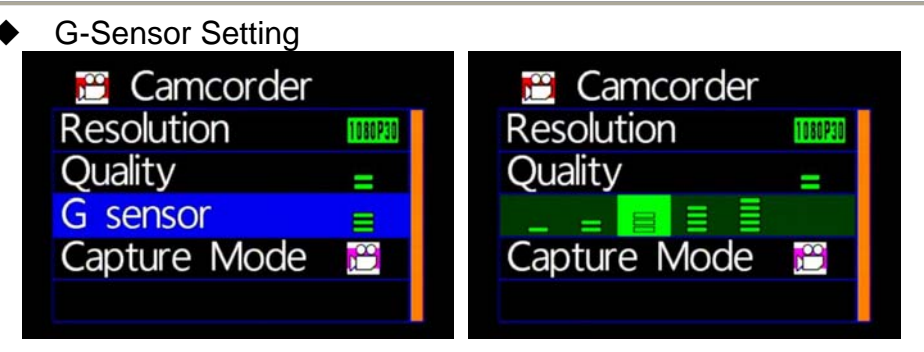

<sup>★</sup>NOTICE: More Stripes; More Sensitivity to trigger G-sensor easily for forced recording.

★Each time for triggering force recording, it will be automatically saving 3 more minutes before and after the accident.

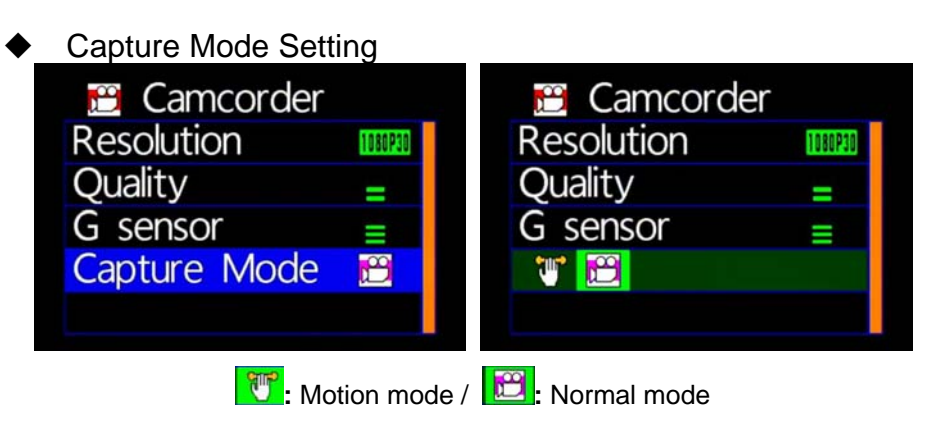

- ★During Motion mode, it will be switched to normal recording mode after restart
- ★To start the function of motion and LDWS recording, please turn on this.

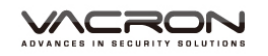

#### 4. Camera Menu

| Resolution Settin  | g          |                                                                                      |            |
|--------------------|------------|--------------------------------------------------------------------------------------|------------|
| 👩 Camera           |            | Camera                                                                               |            |
| Resolution         | 5M         | 3M <mark>5M</mark> 8M                                                                |            |
| Capture Mode       | NOR        | Capture Mode                                                                         | NOR        |
| Cap. Period        | <b>(1)</b> | Cap. Period                                                                          | <b>(1)</b> |
| G sensor           | =          | G sensor                                                                             | =          |
|                    |            |                                                                                      |            |
| ★3                 | Resolution | modes: 3M/ 5M/ 8M                                                                    |            |
| Capture Mode Se    | ettina     |                                                                                      |            |
|                    | Stang      | Comoro                                                                               |            |
|                    | E 14       |                                                                                      | EM         |
| Resolution         | DM         | Resolution                                                                           | DM         |
| Capture Mode       | NUR        | NUK E-S                                                                              |            |
| Cap. Period        | 0          | Cap. Period                                                                          |            |
| G sensor           | =          | G sensor                                                                             | =          |
|                    |            |                                                                                      |            |
| ★NOR: Normal, G-S: | G Sensor r | node, three continuous sna                                                           | apshots    |
|                    | v Sottina  |                                                                                      |            |
|                    | y denny    |                                                                                      |            |
| Camera             |            | Camera                                                                               |            |
| Resolution         | 5M         | Resolution                                                                           | 5M         |
| Capture Mode       | NOR        | Capture Mode                                                                         | NOR        |
| Cap. Period        |            | 30 <sup>th</sup> 1 <sup>th</sup> 5 <sup>th</sup> 30 <sup>th</sup><br>see min min min |            |
| G sensor           | =          | G sensor                                                                             | =          |

★Normal / 30sec /1 minute/5 minutes /30minutes

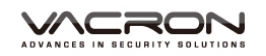

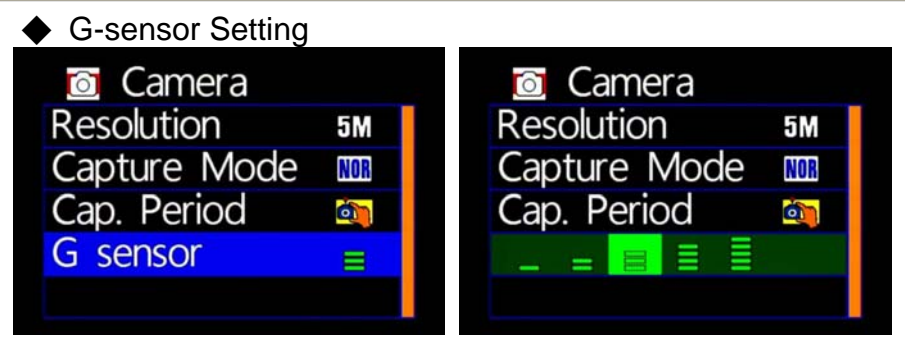

★Notice: Higher sensitive of G-sensor, Easier to trigger forcing video recording. After force recording is triggered, 3 consecutive pictures will be taken automatically.

#### 5. Motion Menu

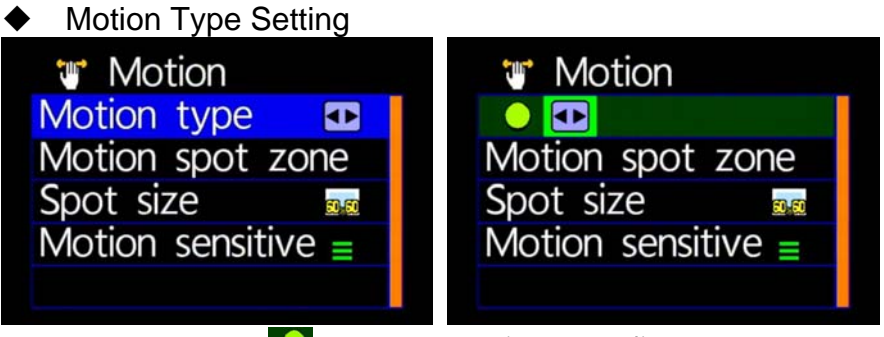

★ Constant Motion Recording.

★ ⊡ :Full Screen Motion Recording. (For this setting,

it is not necessary to setup the motion detection areas)

#### Motion Sport Zone Setting

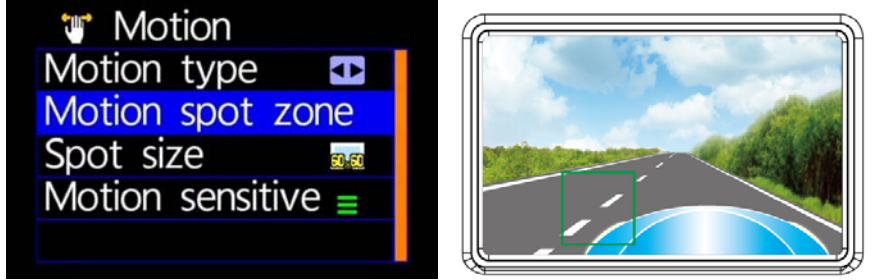

★Use remote controller to sense the movement location
 ★When setup for constant motion recording mode,
 please select the designated areas for motion detection.

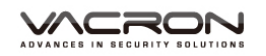

Vehicle Video Recorder User Manual

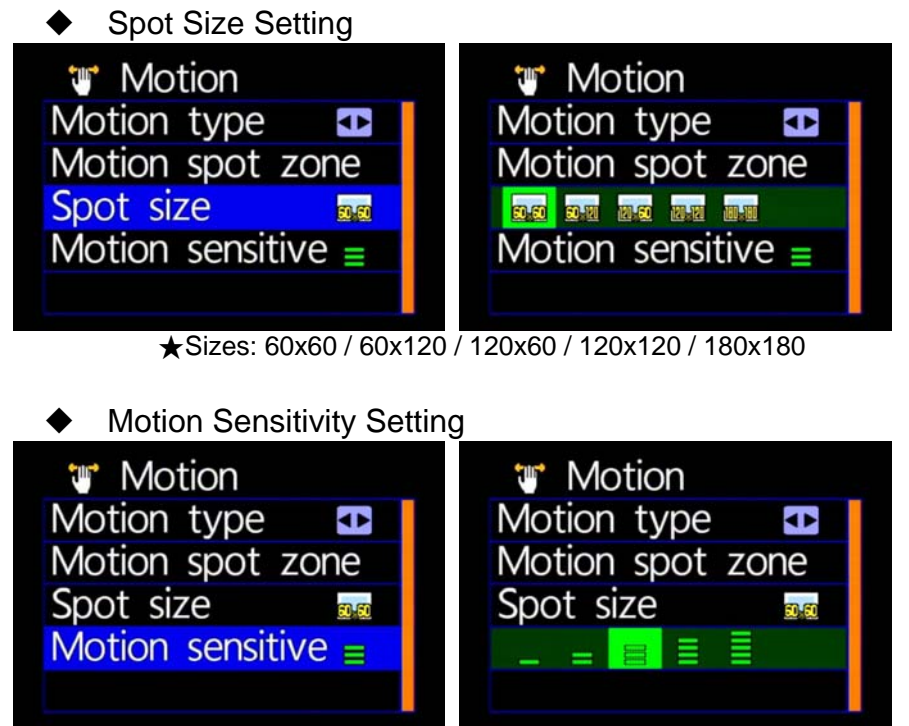

★ More Stripes, More Sensitivity

#### I. Playback

#### 1. Direct playback on machine side

Build-in accelerometer, the system automatically determine the level of the screen visualization, and make the screen self-rotated to normal position.

#### 2. Video modes

Press "Playback" on remote controller into Playback modes. Select the timing of the video by pressing "Play"

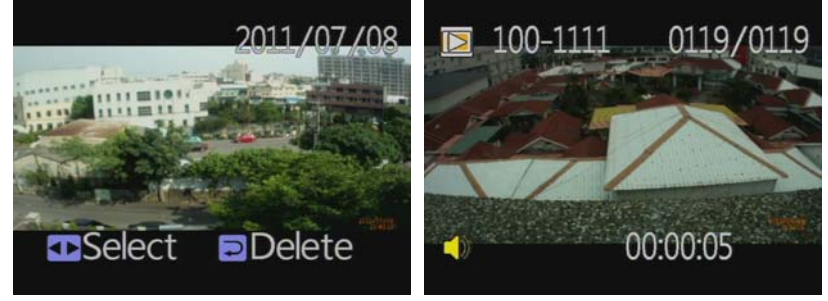

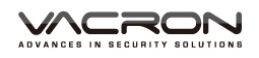

#### Playback settings - Deleting a single file

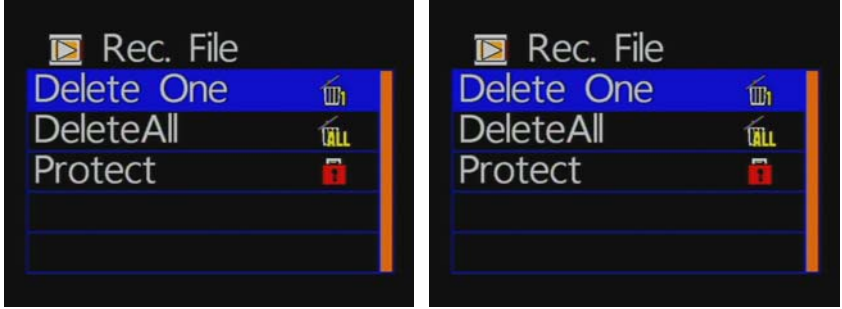

★ You must disable the protection function first in order to process the deleting procedures.

#### Playback settings- Delete All

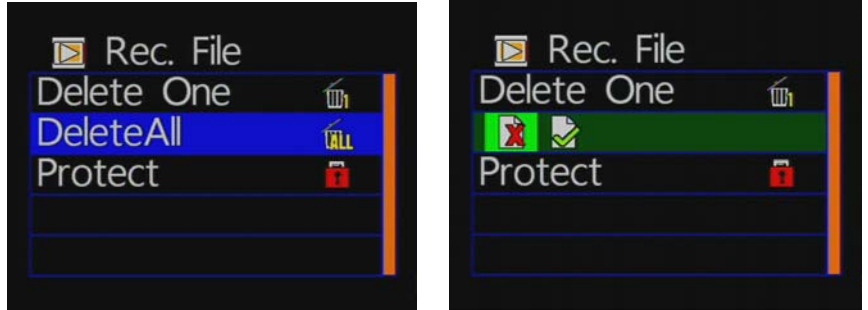

★ You must disable the protection function first in order to process the deleting procedures.

#### Playback file setting-protect

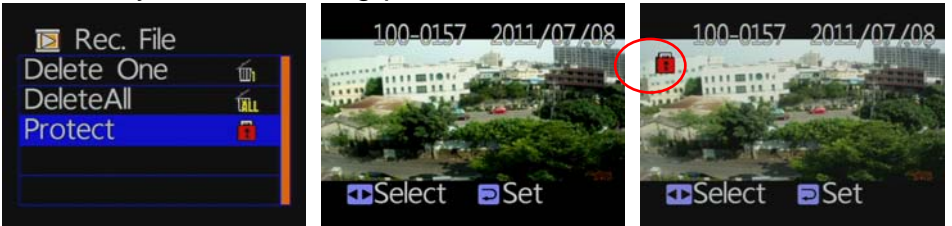

Notice: When an icon of lock is appear, this specific video data is protected.

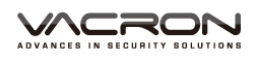

#### 3. Snapshot playback

Press "Playback" on remote controller under Snapshot mode. Select the timing of snapshot pictures.

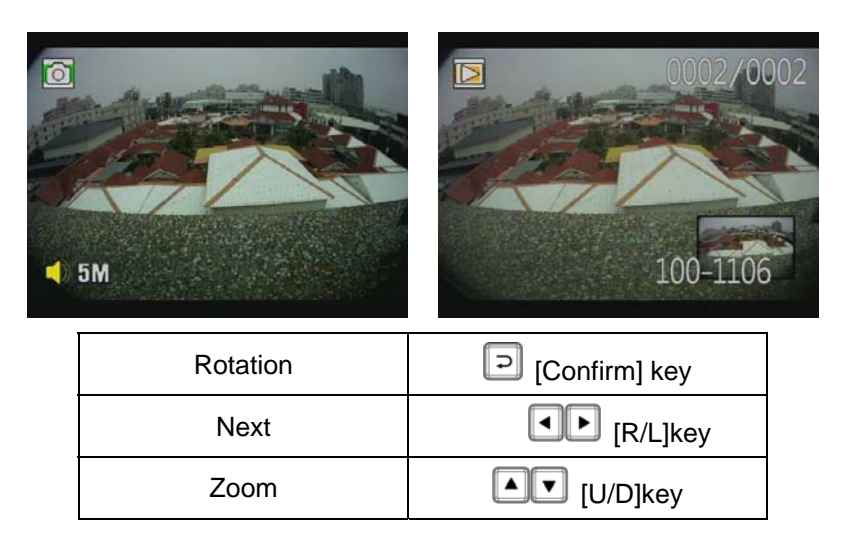

#### Photo playback settings-Delete one

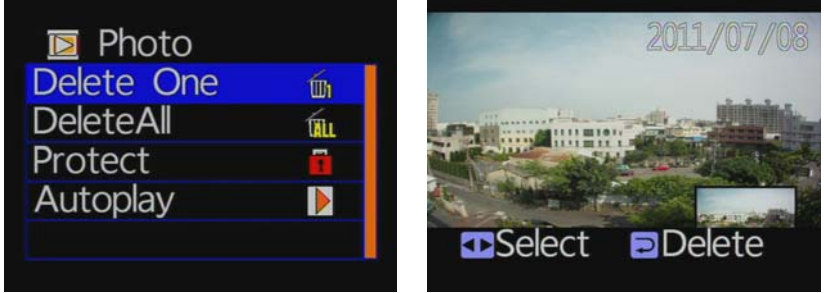

★ You must disable the protection function first in order to process the deleting procedures.

#### Photo playback settings-Delete All

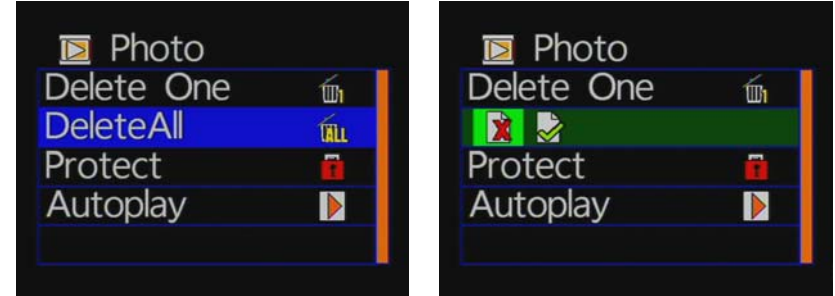

★You must disable the protection function first in order to process the deleting procedures.

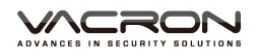

#### Photo playback settings-protect

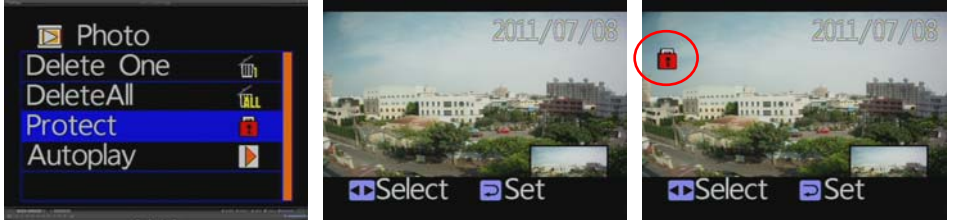

Notice: When an icon of lock is appear, this specific video data is protected.

#### Photo playback settings-Autoplay

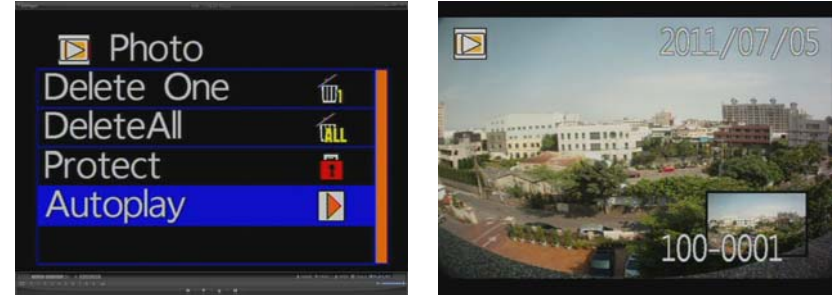

Each Snapshot will display in every 5 seconds. Press "Menu" for stop.

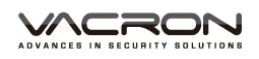

## J. Software operating instruction

- 1. Remove SD card from card slot of host side
- 2. Put the SD card to the card reader
- 3. Connect card reader to the USB port of PC side
- 4. Choose the file to play: Execute "TransportStream.exe" in which is located in the product CD folder, Screen shown as below. Choose "Open the document" in and choose the file of memory card or hard disc and then click "Play key" in for playback.
- Note: To perform this software, please install Direct X 9.0 or above.

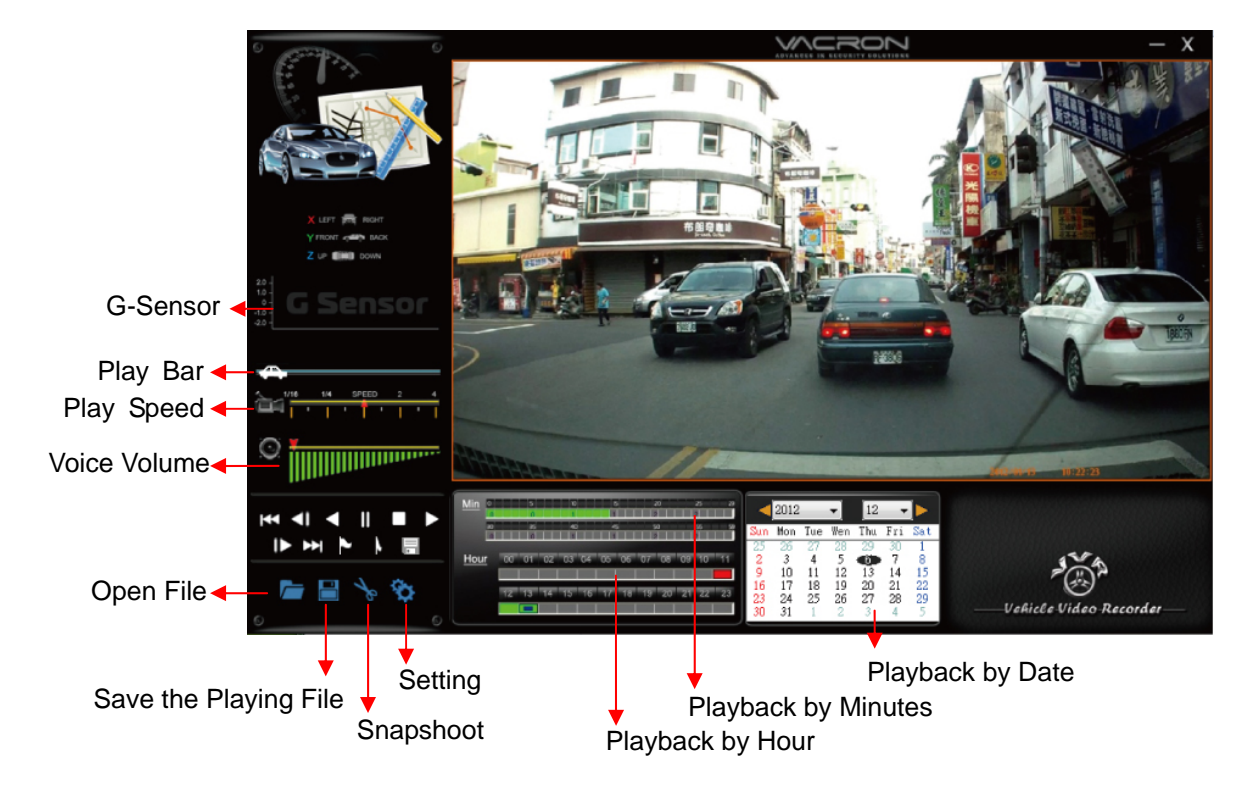

#### Viewer interface description

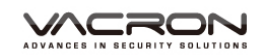

2. Operating Interface Description:

| 1  | *  | Return to last file key                     |
|----|----|---------------------------------------------|
| 2  | ₹  | Forward playback                            |
| 3  |    | Playback key                                |
| 4  | II | Pause key                                   |
| 5  |    | Stop key                                    |
| 6  |    | Play key                                    |
| 7  | ▶  | Forward playback                            |
| 8  | ►  | Go to next file key                         |
| 9  | ٤  | Mark starting point of back up file         |
| 10 | ٨  | Mark ending point of back up file           |
| 11 |    | Backup the marking file                     |
| 12 |    | Open document, select the file to play      |
| 13 |    | Backup the current playing file             |
| 14 | Ar | Snapshoot tool                              |
| 15 | \$ | Configuration, Set machine-related settings |

- 3. Player Interface Description:
  - G-sensor: Impact sensor analyzer, forced saving the accident video before and after 1 to 3 minutes, not covered by other new files, protect the integrity of the incident video.
    - X: Induct about level of vehicles moving
    - Y: Induct around level of vehicles moving
    - Z: Induct Height fluctuation around level of vehicles moving

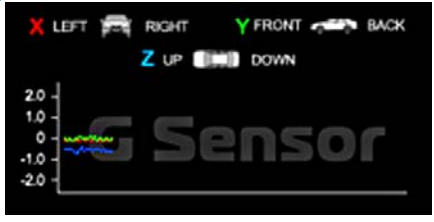

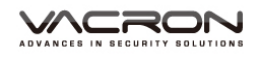

Play BAR: Press left button of mouse and move around to pull BAR with fast-moving.

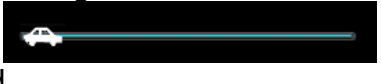

Playback speed

Fast forward with 2 times or 4 times, and playback with 0.25 times, 0.0625 times

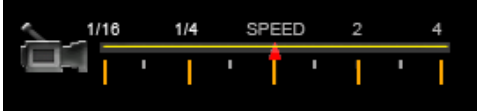

■Volume control

| $\odot$ | - |
|---------|---|
|         |   |
|         |   |

4. 🗖 Select the file to playback

Select "Open the document" E, and then choose the file of memory card or hard disc. (The file format is \*.ts)

| H  | 臀      |                                                                                                    |                                                          |   |     |     | ? 🗙                |
|----|--------|----------------------------------------------------------------------------------------------------|----------------------------------------------------------|---|-----|-----|--------------------|
|    | 查詢(1): | 🗀 100MEDIA                                                                                                    |                                                          | ~ | G 🦻 | 📂 🛄 | ]-                 |
| 17 |        | 07051319_000;     07051320_000;     07051320_000;     07051322_000;     07051325_000;     07051325_000;     07051325_000;     07051326_000;     0705133_001;     0705133_001;     0705133_001; | 2<br>3<br>4<br>5<br>5<br>7<br>3<br>9<br>9<br>0<br>1<br>2 |   |     |     |                    |
| 4  | 網路上的芳鄰 | 檔名(N):<br>檔案類型(T):                                                                                                    | ts file(* ts) mts file(* nts)                            |   |     | ~   | 開 <u>啓()</u><br>取消 |
| -  |        | 檔案類型( <u>T</u> ):                                                                                                    | ts file (*.ts) ;nts file (*.nts)                         |   |     | *   | 取消                 |

5. 📕 File backup

Select "file backup" 🔲, and then choose the file of memory card or hard disc to start backup procedures.

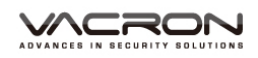

| 另存新檔                                                              |                                                                                                    |                                                          |   |     |      | ? 🗙 |
|-------------------------------------------------------------------|----------------------------------------------------------------------------------------------------|----------------------------------------------------------|---|-----|------|-----|
| 儲存於①:                                                             | 🗀 100MEDIA                                                                                                    |                                                          | ~ | G 🦻 | بي 🦻 |     |
| <ul> <li>         ・設備近的文件         ・         ・         ・</li></ul> | Oros1319_000     Oros1320_000     Oros1320_000     Oros1322_000     Oros1322_000     Oros1322_000     Oros1325_000     Oros1326_000     Oros1326_000     Oros1329_000     Oros1331_001     Oros1333_001     Oros1333_001 | 2<br>3<br>4<br>5<br>6<br>7<br>7<br>8<br>9<br>0<br>1<br>2 |   |     |      |     |
| 網路上的芳鄰                                                            | 檔名(N):                                                                                                    | 07051319_0002                                            |   |     | ~    | 儲存⑤ |

## 6. 脑 Snapshoot Tool

Play record from SD card first and then use Snapshoot tool to capture the screen. When select Snapshoot tool, it will appear the following window. (The picture of display screen will save in capture storage folder path.)

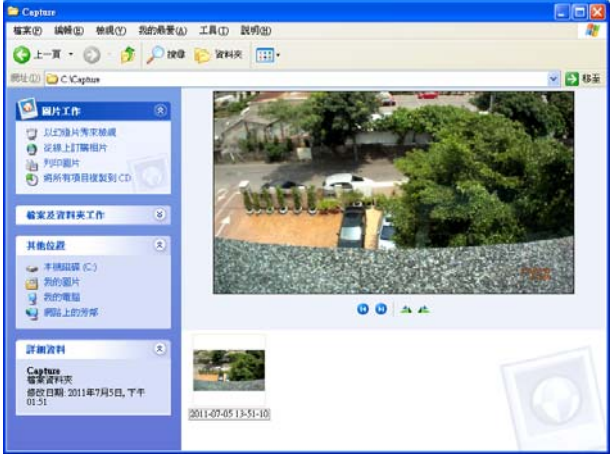

7. 🕸 Related settings

Software version related information and SD card data storage settings

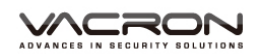

| Config              |                    |
|---------------------|--------------------|
| Version             | 1.0.0.42           |
| Snapshot Path       | C:\Capture\ Browse |
| Language            | English (English)  |
| UIMode              | 1280*800           |
| Sound Amplification | 100 %              |
|                     |                    |
|                     | OK Cancel          |
|                     |                    |

- (a) Storage path of Snapshot: the location to save images in the computer
- (b) Language: select language settings of playback software. (The settings will work after re-open the software)
- (c) The mode of User Interface: Set the display mode of host. (To change the configuration option, it must insert SD card into the Vehicle Video Recorder). It provides 3 different resolutions for selecting: 960x600, 1280x800 and 1920x1080
- (d) Sound Amplification: max. 10 times
- 8. Playback date selection
  - Playback selecting by date

| <   | 20  | 12  | ~   | 1   | *   |     |
|-----|-----|-----|-----|-----|-----|-----|
| Sun | Mon | Tue | Wen | Thu | Fri | Sat |
| 25  | 26  | 27  | 28  | 29  | 30  | 31  |
| 1   | 2   | з   | 4   | 5   | 6   | 7   |
| 8   | 9   | 10  | 11  | 12  | 13  | 14  |
| 15  | 16  | 17  | 18  | 19  | 20  | 21  |
| 22  | 23  | 24  | 25  | 26  | 27  | 28  |
| 29  | 30  | 31  | 1   | 2   | 3   | 4   |

Open the player, the "date table" will show date today with graybrown display. When you click on the file for playback, if the SD card has recorded file, then S the date will display with a red box, that means it has the data to play back.

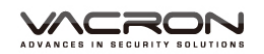

Playback selecting by Hours (24-hours)

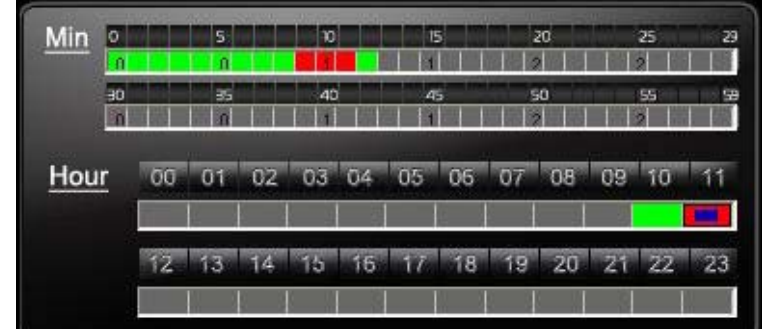

After select the "Date" with Gray-brown color, on Hour/Minutes table will display Red/Green color. Green: normal record Red: force record

Playback selecting by minutes

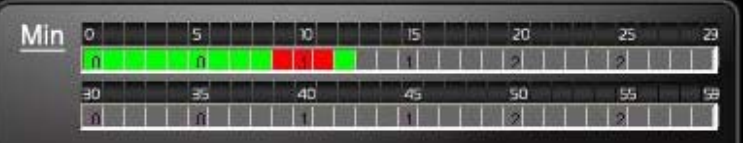

Click the minutes table to change the recording footage immediately.

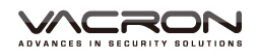

## K. Formatting memory card

When should you need to format the SD card? When you purchase a new SD card, you have to format it for vehicle video recorder to record properly.

Procedures for new SD card formatted as follows:

- 1. Insert SD card into the SD slot of Vehicle Video Recorder and then open the menu. Find the format option and then begin to format SD card.
- 2. Connect power cable to machine, use remote controller to enter index menu and select format operation.

Formatting Steps :

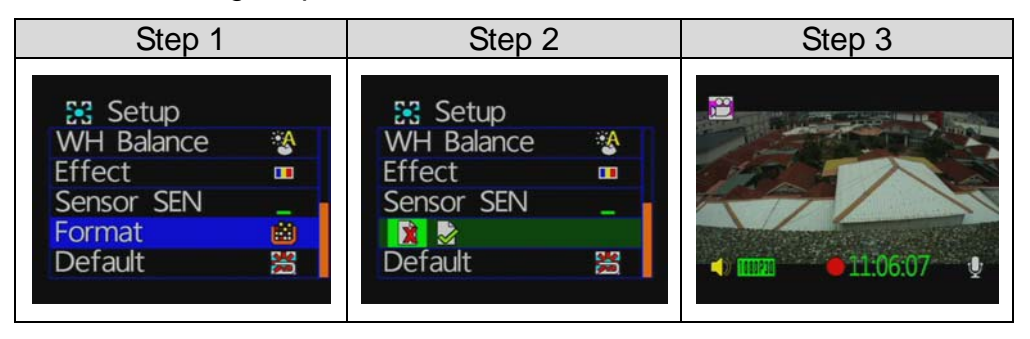

3. After formatting is completed, leave the index menu and back to live screen. Then the SD card formatting is done and ready to use.

## L. Record Time Estimation (based on constant record mode with 8GB card)

\* The chart of estimated record time listed below is for reference only.

The length of time recorded can be varied due to variation in image size may be somewhat different.

| Video Format (NTSC / PAL)   |         |         |  |  |  |  |
|-----------------------------|---------|---------|--|--|--|--|
| Resolution<br>Video Quality | 1080P30 | 720P30  |  |  |  |  |
| High                        | 110 Min | 115 Min |  |  |  |  |
| Normal                      | 115 Min | 135 Min |  |  |  |  |
| Low                         | 135 Min | 155 Min |  |  |  |  |

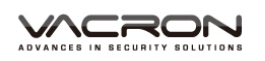

# M. Appendix: The Indication of Bright and Dark Spot of LCD

- Q: What is Bright/Dark Spot?
- A: Bright Spot: At dark background, we found the abnormal bright spots, we called those spot are "Bright Spot"
  - Dark Spot: At multiple color background (excluded dark background), we found the abnormal dark spot, we called those spot are "Dark Spot"
- Q: The indication of Bright and Dark Spot
  - (a) There is no bright spot allowed in Area A, only single dark spot or none is allowed.
  - (b) The maximum amount of bright spots and dark spots allowed in Area B are two of each.
  - (c) The max total amount of bright and dark spots in Area A and B are three or under

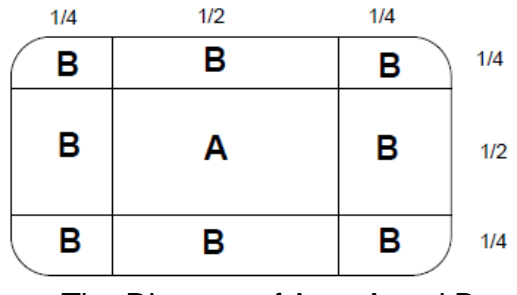

The Diagram of Area A and B

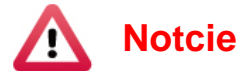

- (1). There is 30 days exchanges refer to the indication of bright and dark.
- (2). Please keep the receipt and contact your local dealer for exchanging merchandise.
- (3). The maximum valid date is 30 days.

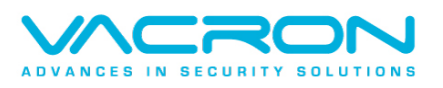

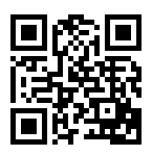

For More Information Please check VACRON Website http://www.vacron.com

Made in Taiwan